## Michigan Care Improvement Registry (MCIR) Close-Out Process for Local Health Departments

## **From your homepage go to School/Childcare Roster.**

| Michigan<br>Person<br>Add/Find<br>Roster                                                                                                    | Care Improv                                | ement Reg<br>r/Recall<br>Results                                                                                    | ISTY Michigan.cou<br>School/Childcare<br>IP-100<br>My Schools<br>My Childcares<br>Edit News | Choose Schools or |
|----------------------------------------------------------------------------------------------------|--------------------------------------------|----------------------------------------------------------------------------------------------------|---------------------------------------------------------------------------------------------|-------------------|
| Vaccine Mgmt<br>Manage Inventory<br>View Inventory History<br>Vaccines Administered<br>My Site<br>Site Preferences<br>User Preferences<br>Edit My Site<br>View My Site List<br>So to New Site | Import,<br>Submit File<br>Retrieve Results | /Export<br>Add/Find User<br>Site Users                                                                              | VFC Program<br>All Hazard Provider Roster<br>Administration                                 | Childcares.       |
| Reports AEIX Batch Inventory Maintenance Profile Reminder/Recall Retrieve Results Roster School/Childcare Vaccine VAERS                                                                       |                                            | Get News<br>View Usage Agree<br>MCIR Training Cor<br>MCIR.org<br>VIS<br>IVEN<br>MCIR Standalone<br>Exit Application | Other<br>ement<br>urse<br>Client                                                            |                   |

## Click "Modify Roster."

| Faci                                  | ility Ros     | ter                                               |         |      |     |        | Print I<br>Home | <mark>lelp</mark><br>Exit |
|---------------------------------------|---------------|---------------------------------------------------|---------|------|-----|--------|-----------------|---------------------------|
| Pers                                  | son           | Rem/Rd Sch/CC VIM VFC My S                        | Site Ad | lm   | Rpt | s      | Oth             |                           |
| P-100                                 | <u>IP-101</u> | My Schools My Childcares Edit News                |         |      |     |        |                 |                           |
|                                       |               |                                                   |         |      |     |        |                 |                           |
| - Ch                                  | ow ID Dict    | blod                                              |         |      | Mov | dify D | octor           |                           |
| 311                                   | IOW IP DISC   | lored                                             |         |      | MOL |        | USLEI           |                           |
| urren                                 | t Period: N   | lovember 2014                                     |         |      |     |        |                 |                           |
| отк                                   |               | IPLIANCY KEY                                      | STUD    | ENT# | С   | MP %   |                 |                           |
| Juildi                                | ngs marke     | d with * contribute to the district public totals | к       | 0    | 7   | т      | IP              |                           |
| 2955                                  | Allen Acad    | demy                                              | 63      | 315  | 56  | 93     |                 | 1                         |
| <u>२</u>                              | 09319         | Allen Academy*                                    | 63      | 315  | 56  | 93     | <u>Edit</u>     |                           |
| 2971                                  | Blanche #     | Kelso Bruce Academy                               | 0       | 215  | 18  | 97     |                 |                           |
| R                                     | 09618         | Blanche Kelso Bruce Academy DePaul*               |         | 13   | 1   | 100    | Edit            |                           |
| 2                                     | 00260         | Blanche Kelso Bruce Academy - West*               |         | 19   | 10  | 90     | Edit            |                           |
| R                                     | 90563         | Blanche Kelso Bruce Academy Bowman*               |         | 6    |     | 100    | Edit            |                           |
| R                                     | 09707         | Blanche Kelso Bruce Academy St Antoine*           |         | 87   | 7   | 98     | Edit            |                           |
| R                                     | 09142         | Blanche Kelso Bruce Academy-Connor*               |         | 90   | 0   | 98     | Edit            |                           |
| 82983                                 | Bridge Ac     | ademy_                                            |         |      |     |        |                 |                           |
| R                                     | 00923         | Bridge Academy - Middle*                          |         | 77   | 84  | 96     | Edit            |                           |
| 82752 Capstone Academy Charter School |               |                                                   | 52      | 0    | 92  |        |                 |                           |
| R                                     | 01488         | Capstone Academy Charter School South Campus*     |         | 52   |     | 92     | <u>Edit</u>     |                           |
| 32918                                 | Cesar Cha     | avez Academy                                      | 176     | 566  | 129 | 94     |                 |                           |
| 2                                     | 02027         | Cesar Chavez Academy East Elementary School*      | 25      | 38   |     | 100    | Edit            |                           |
| 2                                     | 08347         | Cesar Chavez Academy Elem*                        | 151     | 29   |     | 97     | Edit            |                           |
| 2                                     | 00173         | Cesar Chavez Academy Intermediate School*         |         | 187  |     | 96     | Edit            |                           |
| •                                     | 08569         | Cesar Chavez Academy Middle School*               |         | 117  | 129 | 88     | View            |                           |
| R                                     | 09153         | Cesar Chavez High School*                         |         | 195  |     | 95     | Edit            |                           |
| 32923                                 | Chandler      | Park Academy                                      | 153     | 546  | 213 | 95     |                 |                           |
| R                                     | 08915         | Chandler Park Academy Elementary*                 | 153     | 212  |     | 100    | Edit            |                           |
| R                                     | 09825         | Chandler Park Academy High School*                |         | 248  |     | 90     | Edit            |                           |
| R                                     | 08454         | Chandler Park Academy Middle School*              |         | 86   | 213 | 95     | Edit            |                           |
| 32919                                 | Common        | vealth Community Devel. Academy                   | 14      | 205  | 27  | 98     |                 |                           |
| R                                     | 08656         | Commonwealth Elementary Academy*                  | 14      | 205  | 27  | 98     | Edit            |                           |
| 82741                                 | Cornersto     | ne Health School                                  |         | 255  |     | 94     |                 |                           |

Add a check in the box next to the facility you want to close.

|            | Fa                            | cility Doc             | tor                                               |     |     |     |        | Print He   |  |
|------------|-------------------------------|------------------------|---------------------------------------------------|-----|-----|-----|--------|------------|--|
|            | 1.44                          | cinty Ros              |                                                   |     |     |     |        | Home E     |  |
|            | Pe                            | rson F                 | Rem/Rd Sch/CC VIM VFC My Site                     | Ad  | m   | Rpt | s      | Oth        |  |
|            | IP-10                         | <u>00 IP-101  </u>     | My Schools My Childcares Edit News                |     |     |     |        |            |  |
|            |                               |                        |                                                   |     |     |     |        |            |  |
|            | Show IP Disabled              |                        |                                                   |     |     |     | ck All | I Clear Al |  |
|            |                               |                        |                                                   |     |     |     |        |            |  |
|            | Current Period: November 2014 |                        |                                                   |     |     |     |        |            |  |
|            | DOT                           | DOT KEY COMPLIANCY KEY |                                                   |     |     |     | MP %   |            |  |
|            | Build                         | dings marked           | d with * contribute to the district public totals | к   | 0   | 7   | т      | IP         |  |
|            | 8295                          | 55 Allen Acad          | <u>lemy</u>                                       | 63  | 315 | 56  | 93     |            |  |
|            | <u></u>                       | 09319                  | Allen Academy*                                    | 63  | 315 | 56  | 93     | Edit       |  |
|            | 8297                          | 1 Blanche K            | elso Bruce Academy                                | 0   | 215 | 18  | 97     |            |  |
|            |                               | 09618                  | Blanche Kelso Bruce Academy DePaul                |     | 13  | 1   | 100    | Edit       |  |
|            |                               | 00260                  | Blanche Kelso Bruce Academy - West                |     | 19  | 10  | 90     | Edit       |  |
|            |                               | 90563                  | Blanche Kelso Bruce Academy Bowman*               |     | 6   | -   | 100    | Edit       |  |
|            |                               | 09707                  | Blanche Kelso Bruce Academy St Antoine*           |     | 87  | 7   | 98     | Edit       |  |
|            |                               | 09142                  | Blanche Kelso Bruce Academy-Connor*               |     | 90  | 0   | 98     | Edit       |  |
|            | 8298                          | Bridge Act             | Ridge Academy Middlet                             |     | 77  | 9.4 | 96     | Edit       |  |
|            | 8275                          | 52 Capstone            | Academy Charter School                            |     | 52  | 04  | 92     | Edit       |  |
|            |                               | 01488                  | Capstone Academy Charter School South Campus*     |     | 52  |     | 92     | Edit       |  |
|            | 8291                          | 18 Cesar Cha           | avez Academy                                      | 176 | 566 | 129 | 94     |            |  |
|            |                               | 02027                  | Cesar Chavez Academy East Elementary School*      | 25  | 38  |     | 100    | Edit       |  |
|            |                               | 08347                  | Cesar Chavez Academy Elem*                        | 151 | 29  |     | 97     | Edit       |  |
| Check box. |                               | 00173                  | Cesar Chavez Academy Intermediate School*         |     | 187 |     | 96     | Edit       |  |
|            | <b>&gt;&gt;&gt; n</b>         | 08569                  | Cesar Chavez Academy Middle School*               |     | 117 | 129 | 88     | View       |  |
|            |                               | 09153                  | Cesar Chavez High School*                         |     | 195 |     | 95     | Edit       |  |
|            | 8292                          | 23 Chandler            | Park Academy                                      | 153 | 546 | 213 | 95     |            |  |
|            |                               | 08915                  | Chandler Park Academy Elementary*                 | 153 | 212 |     | 100    | Edit       |  |
|            |                               | 09825                  | Chandler Park Academy High School*                |     | 248 |     | 90     | Edit       |  |
|            |                               |                        |                                                   |     |     |     |        |            |  |

**Click "Close Checked"** at the bottom of the screen.

|                  | 6 https: | https://sso.state.mi.us/?event=FACILITY_ROSTER&action=3&ip_100_flag=Y&inactive_flag=N - Facilit - |                                                     |     |     |     | Windows Internet Explorer |      |  |  |  |  |
|------------------|----------|---------------------------------------------------------------------------------------------------|-----------------------------------------------------|-----|-----|-----|---------------------------|------|--|--|--|--|
|                  |          | 09009                                                                                             | University mep Academy might                        |     | THU |     | 30                        | LOI  |  |  |  |  |
|                  |          | 09888                                                                                             | University Prep Academy Middle*                     |     | 177 | 42  | 92                        | View |  |  |  |  |
|                  | 827      | 01 University I                                                                                   | Preparatory Science and Math                        | 73  | 455 | 20  | 92                        |      |  |  |  |  |
|                  |          | 00506                                                                                             | University Prep Science Math High School*           |     | 118 |     | 93                        | Edit |  |  |  |  |
|                  |          | 01567                                                                                             | University Preparatory Science and Math Elem Sch*   | 73  | 126 |     | 95                        | Edit |  |  |  |  |
|                  |          | 09907                                                                                             | University Preparatory Science and Math Middle Sch* |     | 211 | 20  | 90                        | View |  |  |  |  |
|                  | 827      | 24 University                                                                                     | Yes Academy                                         | 2   | 86  | - 4 | 92                        |      |  |  |  |  |
|                  |          | 00378                                                                                             | University Yes Academy*                             | 2   | 86  | 4   | 92                        | Edit |  |  |  |  |
|                  | 829      | 40 Voyageur A                                                                                     | Academy                                             | 59  | 346 | 55  | 91                        |      |  |  |  |  |
|                  |          | 08631                                                                                             | Voyageur Academy*                                   | 59  | 239 | 55  | 90                        | Edit |  |  |  |  |
|                  |          | 09154                                                                                             | Voyageur Consortium High School*                    |     | 107 |     | 93                        | Edit |  |  |  |  |
|                  | 827      | 46 W-A-Y Acad                                                                                     | <u>demt</u>                                         |     | 423 | 44  | 97                        |      |  |  |  |  |
|                  |          | 01241                                                                                             | W-A-Y Academy - Chicago Site*                       |     | 130 | 44  | 98                        | Edit |  |  |  |  |
|                  |          | 01390                                                                                             | W-A-Y Academy - Vernor Site*                        |     | 293 |     | 96                        | Edit |  |  |  |  |
|                  | 827      | 10 WAY Michig                                                                                     | gan_                                                |     | 52  | 0   | 98                        |      |  |  |  |  |
|                  |          | 02302                                                                                             | WAY Michigan*                                       |     | 52  | NDR | 98                        | Edit |  |  |  |  |
|                  | 829      | 70 Warrendale                                                                                     | e Charter Academy                                   | 92  | 139 | 76  | 95                        |      |  |  |  |  |
|                  | 2        | 08934                                                                                             | Warrendale Charter Academy*                         | 92  | 139 | 76  | 95                        | Edit |  |  |  |  |
|                  | 827      | 19 Washington                                                                                     | n-Parks Academy                                     |     |     |     |                           |      |  |  |  |  |
|                  | R        | 00133                                                                                             | Lincoln-King Academy*                               | 44  | 422 | 44  | 96                        | Edit |  |  |  |  |
|                  | 829      | 43 Weston Tec                                                                                     | chnical Academy                                     | 26  | 73  | 38  | 91                        |      |  |  |  |  |
|                  | ×        | 08641                                                                                             | Weston Preparatory Academy*                         | 26  | 73  | 38  | 91                        | Edit |  |  |  |  |
|                  | 82/      | ou volverine A                                                                                    | Academy                                             |     | 93  | 1   | 97                        | 5.49 |  |  |  |  |
|                  |          | 01405                                                                                             | wowenne Academy                                     |     | 24  | 1   | 100                       | Edit |  |  |  |  |
|                  |          | 01470                                                                                             | Wolverine Academy*                                  |     | 69  | 0   | 96                        | Edit |  |  |  |  |
|                  | 829      | 13 Woodward                                                                                       | Academy                                             | 66  | 182 | 9   | 97                        |      |  |  |  |  |
|                  |          | 08335                                                                                             | Woodward Academy                                    | 00  | 182 | 9   | 97                        | Eait |  |  |  |  |
|                  | 829      | 00704                                                                                             | Detroit Service Learning Academus                   | 101 | 250 | 24  | 93                        | Edd  |  |  |  |  |
|                  |          | 08704                                                                                             | Detroit Service Learning Academy                    | 100 | 209 | 24  | 93                        | Edit |  |  |  |  |
| "Close Checked " |          | 02524                                                                                             | Redford Service Learning Academy Campus*            | 46  | 306 | 47  | 93                        | Edit |  |  |  |  |
| ciose cileckeu.  |          |                                                                                                   |                                                     |     |     |     |                           |      |  |  |  |  |
|                  |          |                                                                                                   | Close Checked Cancel                                |     |     |     |                           |      |  |  |  |  |
|                  |          |                                                                                                   |                                                     |     |     |     |                           |      |  |  |  |  |

The following popup will appear. Click "ok" if you wish to continue and close out the site. Once you click "ok" the site will show the blue closed button next to the site on the Facility Roster Page.

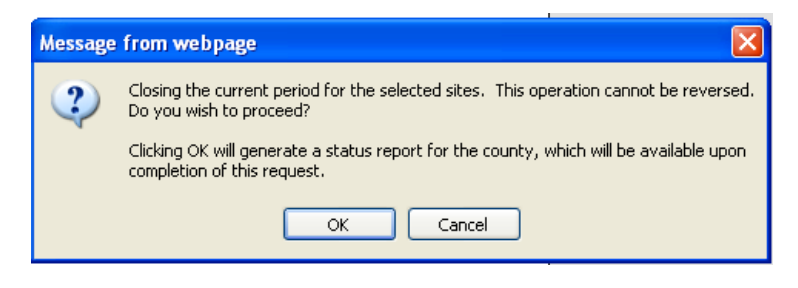

## [This process may take overnight to complete]

If you need assistance with any of the above, please contact the MCIR Helpdesk at 1-888-243-6652.